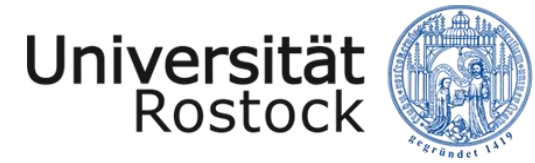

Traditio et Innovatio

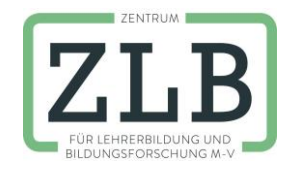

#### Anleitung zur Nutzung des Webkonferenzsystems Adobe Connect

Erstellt von Sven Harder, Julia Laß, April 2020

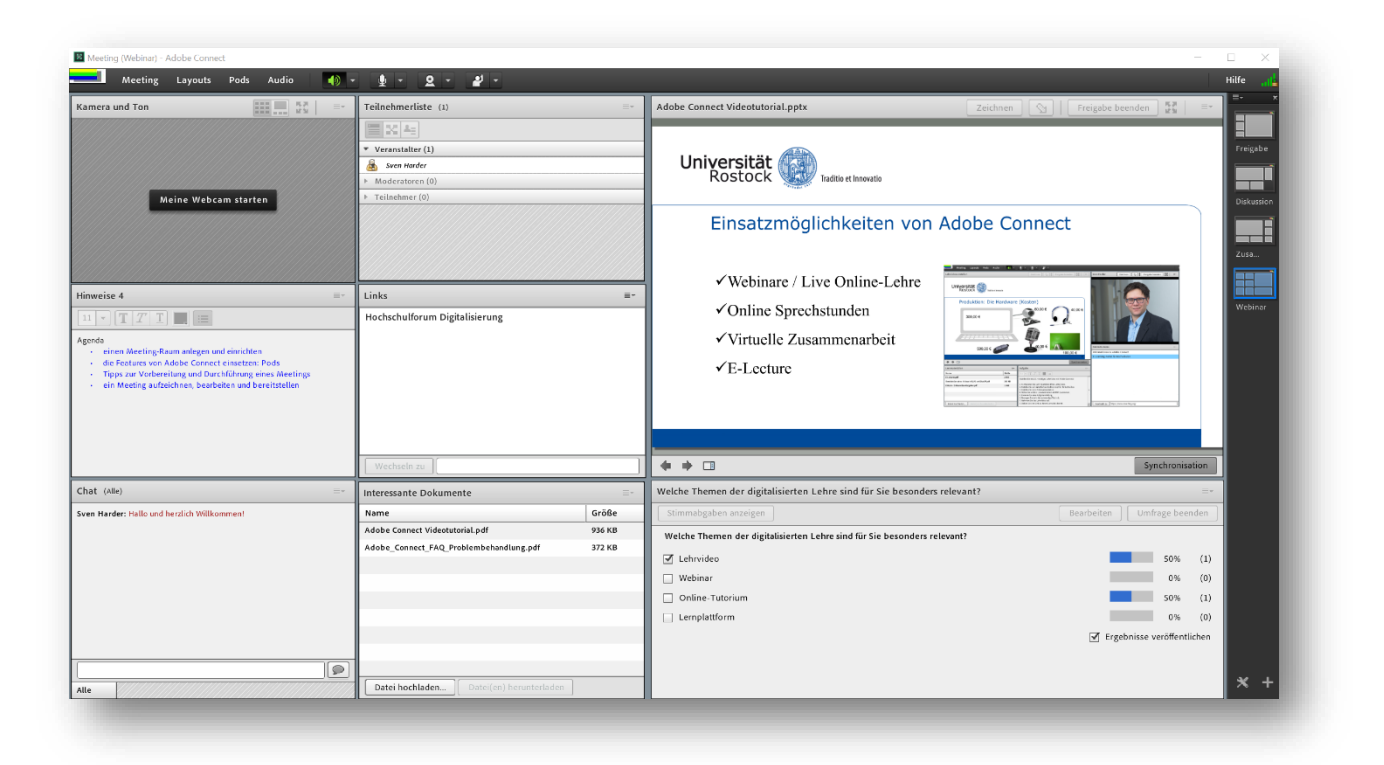

Zentrum für Lehrerbildung und Bildungsforschung Wissenschaftliche Weiterbildung

Hochschuldidaktik

# Inhalt

| 1 | An  | legen   | eines Meetings                                 |
|---|-----|---------|------------------------------------------------|
|   | 1.1 | Beir    | n DFN anmelden                                 |
|   | 1.2 | Ein     | neues Meeting anlegen4                         |
| 2 | Me  | eting-  | Raum einrichten                                |
|   | 2.1 | 1       | Standard-Layouts                               |
|   | 2.1 | 2       | Layout auswählen6                              |
|   | 2.1 | 3       | Eigene Layouts nutzen7                         |
|   | 2.2 | "Sta    | rtbildschirm" und Vorbereitungsmodus7          |
| 3 | Die | e Optic | onen von Adobe Connect im Einzelnen8           |
|   | 3.1 | Mer     | nü Meeting8                                    |
|   | 3.2 | Mer     | nü Layouts9                                    |
|   | 3.3 | Me      | nü Pods 10                                     |
|   | 3.3 | 8.1     | Freigabe 11                                    |
|   | 3.3 | 3.2     | Hinweis                                        |
|   | 3.3 | .3      | Kamera und Ton + Teilnehmerliste               |
|   | 3.3 | 8.4     | Chat 13                                        |
|   | 3.3 | 5.5     | Dateien und Weblinks 13                        |
|   | 3.3 | 8.6     | Abstimmung                                     |
|   | 3.3 | 3.7     | Fragen und Antworten14                         |
| 4 | Na  | chbere  | eitung und Bereitstellung einer Aufzeichnung15 |
|   | 4.1 | Eine    | Aufzeichnung per Link bereitstellen15          |
|   | 4.2 | Eine    | Aufzeichnung als Video exportieren16           |
|   | 4.3 | Eine    | Aufzeichnung bearbeiten                        |
|   | 4.4 | Eine    | Aufzeichnung schneiden                         |
|   | 4.5 | Eine    | Navigation mit Lesezeichen anlegen 20          |
|   | 4.6 | Pod     | s ausblenden und Teilnehmerdaten anonymisieren |
| 5 | Ro  | llen ur | nd Berechtigungen                              |
| 6 | Hil | freiche | e Links zu Adobe Connect                       |

# 1 Anlegen eines Meetings

# 1.1 Beim DFN anmelden

|   | Schritte                                                                                                    | Bildschirm                                                                                                    |                                                                                                    |                                      |
|---|----------------------------------------------------------------------------------------------------|----------------------------------------------------------------------------------------------------|----------------------------------------------------------------------------------------------------|--------------------------------------|
| 1 | Aufruf der Webseite des DFN                                                                                                    | https://webconf.vo                                                                                                    | <u>c.dfn.de/</u>                                                                                                    |                                      |
| 2 | "Anmeldung über DFN-AAI"<br>auswählen.                                                                                                    | DFNVC Webkonferenzen<br>Andersen<br>Verkrenze<br>Mereine<br>Merein | Weinhauser (2012) Provent                                                                                                    |                                      |
| 3 | In das Auswahlfeld wird die<br>Einrichtung (Universität Rostock)<br>eingegeben.<br><i>oder</i><br>die Einrichtung wird über<br>"Einrichtung aus einer Liste<br>wählen" ausgewählt. | DFNVC Webkonfe<br>Anmeldung für Veranstalter<br>Namen Ihrer Einrichtung (oder Teile davon) angeb                                                                                                    | erenzen                                                                                                    |                                      |
| 4 | Beim sich öffnenden zentralen<br>Anmeldedienst der Universität<br>Rostock:                                                                                                    | Zentraler Anmeldedienst<br>der Universität Rostock<br>Anmelden bei: DFNconf Webkonferenzen                                                                                                    | Universität and the set insude                                                                                                    |                                      |
|   | Nutzerkennzeichen und<br>Passwort eingeben                                                                                                    | move     line of the second second seco                                                                                                    | dfnconf<br>Service-Provide für die Webkonferenz-Dienst des<br>DPN. Nimweise zum AAL-Login und zu den<br>verwendeten Attributen finden Sie unter<br>hopingung die die Verbanden und zu den<br>hopingung die die Verbanden und zum die<br>Passenot vergessen? |                                      |
|   |                                                                                                    | Anmelden                                                                                                    |                                                                                                    |                                      |
| 5 | Es öffnet sich der<br>Administrationsbereich zum<br>Anlegen und Verwalten Ihrer                                                                                                    | Materialien Meetings Berlotte Mein Profi                                                                                                    | Stockholm, Wen                                                                                                    | Hile Abruiden: Sven Harder           |
|   | weetings.                                                                                                    | Alle Verunstaller Modenter Enkilt von<br>Nime<br>Wehrhesbeheit<br>Sodal Media Testrum                                                                                                    | Mente schulung Schulun<br>nimir III<br>Beginn URL<br>9-00 AM Javit<br>07702009 to 30 AM Javit                                                                                                    | Rote<br>sdrostvelot/ Weastite<br>sd/ |
|   |                                                                                                    | Virtuelles Treffen NPL 2019                                                                                                    | 06/26/2019 10:00 AM /mml                                                                                                    | iquplimh3/ Veranstalter              |

| Notizen |  |
|---------|--|
|         |  |
|         |  |
|         |  |
|         |  |

# 1.2 Ein neues Meeting anlegen

|   | Schritte                                                                                                    | Bildschirm                                                                                                    |
|---|----------------------------------------------------------------------------------------------------|----------------------------------------------------------------------------------------------------|
| 1 | Ein neues Meeting wird im<br>Administrationsbereich über "+<br>Erstellen" und Meeting" angelegt                                                                     | Hilfe Abmelden: Sven Harder                                                                                                    |
|   |                                                                                                    | Alte Versich anzeigen + Erstellen      Imgskatalog      Materialien                                                                                                    |
| 2 | Es öffnet sich das Formular, in<br>das die Informationen zum<br>Meeting eingegeben werden.<br>Pflichtfelder sind:<br>- Name                                         | Meetinginformationen eingeben > Tellhehmer auswählen > Einladungen senden           Meetinginformationen           Meetinginformationen           Name: *           Webinare und Online-Sprechstunden           Benutzerdefinierte URL:         https://webcorf.vc.dh.de/ webinare-sprechstund           Gaschers Edelse Keite Gelse Keite Gel                                                                                                    |
|   | - Spracne<br>Bei E-Mail-Einladung:<br>- Kurzbeschreibung<br>- Anfangszeit und Dauer                                                                                 | Anfangszeit:       14 v November v 1010 v 0000 v         Dauer:       0100 v Stunden-Minuten         Vortage auswählen:       Gemeinsame Vorlager/Standardmeetingvortage v         Sprache: *       Deutsch v         Zumiff:       Nor recistrierte Benutzer baban Zugenn zum Baum (Gestzupriff gescert).                                                                                                    |
| 3 | Zugriff auf Meeting-Raum regeln:<br>- Zugriffsoptionen<br>- ggf. Raumpasscode                                                                                       |                                                                                                    |
|   | Für die Vorauswahl von<br>Teilnehmenden und<br>Rollenvergabe "Weiter" klicken                                                                                       |                                                                                                    |
|   | Ansonsten: "Fertig stellen" (es<br>folgt Schritt 7)                                                                                                    | * Informationen für alle Elemente, die mit diesem Element Verknupft sind, aktualisieren. *- kenzeichnet eforderliche Felder           Abbrechan            Venter >         Fertig stellen                                                                                                    |
| 4 | Links können Mitarbeitende der<br>im DFN-Netzwerk registrierten<br>Institutionen gesucht und zum<br>Meeting hinzugefügt werden.<br>Rechts erfolgt die Rollenvergabe | Extinctioner auswählen       Tellandmar auswählen > Tellandmaren auswählen > Tellandmaren = Tellandmaren auswählen > Tellandmaren = Tellandmaren = Tell                                |
| 5 | Nach Klick auf "Weiter" öffnet sich<br>die E-Mail-Einladung, die an die<br>ausgewählten Teilnehmenden<br>versendet wird.                                            | Einladungen senden         Interlingenformationen eingeben > Teilhehmer auswählen > Einladungen senden         Mit descrifter         Betrift:         Mit oberächten büngeben - Ste Einladungen an die gewünschan Teilnehmer senden. Diese Einladungen enthalten die URL, die Anfangszeit, die Endzeit und eine Betrift:         Mit oberächten büngeben - Ste Einladungen auf gewünschan Teilnehmer senden. Diese Einladungen enthalten die URL, die Anfangszeit, die Endzeit und eine Betrift:         Mit oberächten büngeben - Metrige-Einladung an "Webinare v.         Mit oberächten anbangen:         Nachtrichtentext:                                                                                                    |
|   | Der Meetingraum wird mit "Fertig stellen" angelegt ( $\rightarrow$ Schritt 7)                                                                                       | Obernicht. Abobe Connect Lit ein fieldbes multimediales       Webkömmunklächningen Mit der einklicht zu Goldennedmen Softwaren<br>köhl Softwaren Softwaren Softwaren Softwaren<br>Beinalaug vord: Strein kannel (giun köhled) (giun köhled)<br>Umzett: 41.1.2019 (B200 - 10:00<br>Zeitzonie: (GMT-0100 / Interfactum, Berni, Bern, Stockholm,       Abbrechen     < Zuruck                                                                                                    |
| 6 | Einladung erscheint als Termin im<br>Postfach der Teilnehmenden.                                                                                                    | Section 1 - Section 2 - Section 2 |

|    | Schritte                                                                                                    | Bildschirm                                                                                                    |
|----|----------------------------------------------------------------------------------------------------|----------------------------------------------------------------------------------------------------|
| 7  | Im Administrationsbereich wird<br>die Übersichtsseite des neu<br>angelegten Meetings gezeigt.<br>Über die Reiter können die<br>Informationen bearbeitet werden.<br>Der Meetingraum wird über<br>"Meetingraum betreten"<br>aufgerufen. | Meetinginformationen         Laformationen         Beschieder           Meetinginformationen         Informationen         Beschieder           Marrie         Webinare und Online-Sprechstunden           Beschieder         Adobe Connect ist ein flexibles multimediales         Webkommunikationssystem, Mit der einfach zu beleinenden<br>Softwarre können, Webinare, Online-Schulungsmaterialien, Online-Sprechstunden und kooperative Meetings<br>erstellt werdenze           Anfangstell:         14.11.2019 09:00:           Der:         0.10:0           Mark         Hats://webconf.vc.dfn.de/webinare-sprechstunden/.           Anzehl der Benutzer im Raum:         I           Spreche:         Dersch           Spreche:         Dersch           Jussen, dass Tellenherer der<br>Tellensender Schulung anderscherer der Gele         Neine Schulung anderschere der Gele           Anzehl der Benutzer im Raum:         Besch           Spreche:         Dersch           Lissen, dass Tellenherer der<br>Tellensender Schulur:         Neine           Meiner         Neine           Hoffung Lissen, dass Tellenherer der<br>Tellensender         Neine           Hyblichter         Keine |
| 8  | Zum Öffnen des Meetingraums<br>muss "Adobe Connect öffnen"<br>ausgewählt werden.<br>Gegebenenfalls muss die Adobe<br>Connect Anwendung<br>heruntergeladen werden.                                                                     | Adobe Connect offnen?<br>Adobe Connect offnen?<br>Adobe Connect offnen?<br>Adobe Connect offnen?<br>Adobe Connect offnen?<br>Sie müssen die Adobe Connect-Desktopanwendung installieren und darüber am Meeting teilnehmen.<br>Adobe Connect Anwendung Installieren und darüber am Meeting teilnehmen.                                                                                                    |
| 9  | Die Darstellung kann von<br>Browser zu Browser variieren.<br>Beim erstmaligen Offnen des                                                                                                    | Aktivieren Sie Adobe Flash Fleyer in diesem Browser für folgende Aktion: <u>UIT klauscher Ansicht Betreien</u> , Befolgen Sie die hier aufgeführten Schritte - <u>Hille zu Adobe Flash Paver</u><br>Fragen? Siehe <u>Tipos zur Fahlerbehebung</u>                                                                                                    |
| 3  | Raumes erscheint ein kurzes<br>Tutorial über Adobe Connect,<br>durch das Sie mit "Weiter"<br>navigieren können.<br>Die Anzeige des Tutorials beim                                                                                     | Tipps zum Arbeiten mit Adobe Connect für<br>Veranstalter<br>Pocks sind kleine Fenster für unterschiedliche Aktivitäten im<br>Raum. Sie können sie schließen, hinzufügen, ihre Größe<br>indern oder sie beliebig im Raum positionieren.                                                                                                    |
|    | nächsten Aufruf des Raumes<br>kann mit einem Häkchen bei<br>"Nicht mehr anzeigen"<br>ausgeschaltet werden.                                                                                                    | A                                                                                                    |
|    | Ein Klick auf das "X" beendet das<br>Tutorial.                                                                                                    |                                                                                                    |
| 10 | Der Meetingraum kann jetzt für<br>das Online-Seminar oder die<br>Online-Sprechstunde oder eine<br>anderweitige Webkonferenz<br>eingerichtet werden.                                                                                   | Webiner und Online-Sprechstunden (Freigabe) - Adobe Connet       -       -       -       -       -       -       -       -       -       -       -       -       -       -       -       -       -       -       -       -       -       -       -       -       -       -       -       -       -       -       -       -       -       -       -       -       -       -       -       -       -       -       -       -       -       -       -       -       -       -       -       -       -       -       -       -       -       -       -       -       -       -       -       -       -       -       -       -       -       -       -       -       -       -       -       -       -       -       -       -       -       -       -       -       -       -       -       -       -       -       -       -       -       -       -       -       -       -       -       -       -       -       -       -       -       -       -       -       -       -       -       -       -       -       - </td                                                                                                    |

9

Chat (A

# 2 Meeting-Raum einrichten

## 2.1.1 Standard-Layouts

### Freigabe

Das Layout "Freigabe" ist das Standard-Layout eines neues Meeting-Raumes und umfasst die Pods Kamera (und Ton), Teilnehmerliste, Chat und Freigabe. Den größten Platzanteil macht der Pod "Freigabe" aus. Das Layout ist insbesondere für Online-Seminare geeignet.

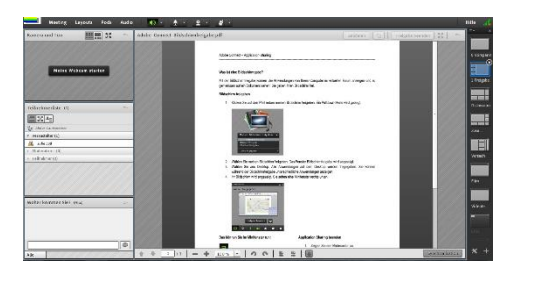

#### Diskussion

Das Layout "Diskussion" umfasst die Pods Kamera (und Ton), Teilnehmerliste, Chat, Diskussionshinweise und Abstimmung. Den größten Platzanteil macht der Pod Kamera (und Ton) aus.

Dieses Layout ist besonders für Online-Meetings und Online-Kooperation geeignet.

#### Zusammenarbeit

Das Layout "Zusammenarbeit" umfasst die Pods Kamera (und Ton), Teilnehmerliste, Chat, Freigabe, Dateien und Hinweis. Den größten Platzanteil macht der Pod Freigabe aus, zentral platziert sind noch Dateien und Chat. Dieses Layout auch für "Diskussion/Online-Seminar" oder "Zusammenarbeit/Online-Übung" geeignet.

| Milpined 24   |                                                       | St. Constants          | 1 20 The Manufacture Tax | -    |
|---------------|-------------------------------------------------------|------------------------|--------------------------|------|
| A Pers        | Abolisgruppt:<br>Koopensitives Lenre<br>on 1 Penson 2 | n mit Adabe Connect    |                          | 1    |
| Dutrinigate   |                                                       | Weiker kommen Sik? 244 | Hinsia                   | -    |
| N.++          | 0+5                                                   |                        | エー 王 ア 王 🔜 🖽             |      |
| 1 m 1 m 1 m 1 | 3118                                                  |                        | thereaffering            |      |
|               |                                                       |                        | 2000-2                   |      |
|               |                                                       | 1                      |                          | 1.00 |
|               |                                                       |                        |                          |      |

• TZZ =

#### 2.1.2 Layout auswählen

| Schritte                                                                                                    | Bildschirm                                                                                                    |
|----------------------------------------------------------------------------------------------------|----------------------------------------------------------------------------------------------------|
| Standardmäßig ist das Layout<br>"Freigabe" aktiviert.<br>Sie wechseln das Layout über<br>die kleinen Thumbnails am<br>rechten Rand. | Hife       Image: Second and the second and the second a |
| eigenen Layouts) abgelegt.                                                                                                    | 0% (0)<br>Obnisse veröffentlichen                                                                                                    |

Hinweis: Alle Layouts können Durch Verschieben und Skalieren der PODs flexibel – auch während einer Online-Veranstaltung - angepasst und geändert werden.

Aktuelle Layouts können ebenfalls als "eigene Layouts" gespeichert und später wiederverwendet werden.

#### 2.1.3 Eigene Layouts nutzen

- 1 Ein neues Layout erstellen Sie über das Menü "Layouts" und "Neues Layout erstellen".
- 2 Sie entscheiden ob Sie ein Standard-Layout übernehmen und anpassen oder ein zunächst leeres Layout völlig neu entwickeln.

| g Layouts Pods Audio<br>Neues Layout erstellen                                                                                                    |                    |
|----------------------------------------------------------------------------------------------------|--------------------|
| Neues Layout enstellen         Wählen Sie eine der folgenden Optionen:         • Neues, leres Layout enstellen.         • Vorhandens Layout duplikieren.         Zusammenarbeit •         Geben Sie den Namen für dieses Layout ein.         Neues Layout         OK | Meine Webcam stand |
| Größe                                                                                                    |                    |

## 2.2 "Startbildschirm" und Vorbereitungsmodus

Wenn Sie vor dem Beginn des Online-Seminars noch Ihr Layout für das Online-Seminar anpassen möchten, ziehen Sie zunächst einen Freigabe-POD mit einer Folie einer Power-Point-Präsentation oder einer PDF in groß in den Raum, so dass er alle weiteren Elemente verdeckt.

Dann aktivieren Sie den Vorbereitungsmodus wie folgt:

| 1 | Aktivieren und Beenden Sie<br>den Vorbereitungsmodus<br>über das Menü "Meeting" und<br>dann "In den<br>Vorbereitungsmodus<br>wechseln" | Meeting       Layouts       Pods       Audio         Meeting informationen verwalten       Zugang und Eintritt verwalten       Meine Rolle ändern       Meine Rolle ändern         Voreinstellungen       Assistent für die Audio-Einrichtung       Meeting aufzeichnen       In den Vorbereitungsmodus wechseln | Vorbereitungsmodus<br>Sie befinden sich im Vorbereitungsmodus.<br>Damit können Sie Layouts anzeigen und<br>beabeiten, ohne die Präsentation zu kören.<br>Änderungen an ektiven Pods sind für die<br>Teilnehmerliste (1)<br>Califier (1)<br>Sie Aktive Lautsprecher<br>Veranstalter (1)<br>Sie Sen Herder<br>Moderatoren (0)<br>Teilnehmer (0) |
|---|----------------------------------------------------------------------------------------------------|----------------------------------------------------------------------------------------------------|----------------------------------------------------------------------------------------------------|
|---|----------------------------------------------------------------------------------------------------|----------------------------------------------------------------------------------------------------|----------------------------------------------------------------------------------------------------|

Sie haben nun die Möglichkeit Ihr Layout zu bearbeiten, während Teilnehmer die Folie weiterhin sehen. Diese Funktion eignet sich sobald der Link zum Meeting-Raum veröffentlicht wurde und Teilnehmenden den Zugriff auf den Raum haben oder wenn während der Veranstaltung im Hintergrund Anpassungen erforderlich sind.

#### Beispiel für eine Startfolie im Vorbereitungsmodus

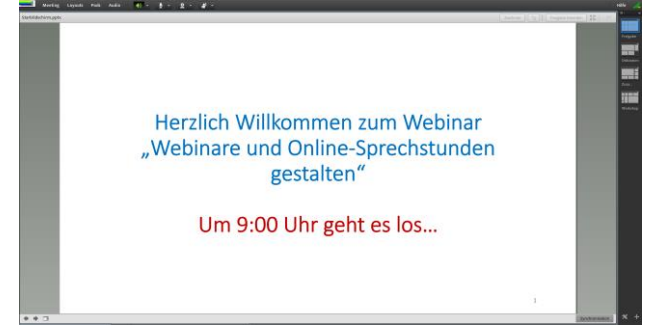

# 3 Die Optionen von Adobe Connect im Einzelnen

## 3.1 Menü Meeting

|   | Die beim Anlegen des                                                                                                    | Meeting Layouts Pods Audio 🏼 🌗 👻                                                                                                    |
|---|----------------------------------------------------------------------------------------------------|----------------------------------------------------------------------------------------------------|
|   | Meetings eingegebenen                                                                                                    | Meetinginformationen verwalten                                                                                                    |
|   | Informationen können hier                                                                                                    | Zugang und Eintritt verwalten                                                                                                    |
|   | aufgerufen und geändert                                                                                                    | Meine Rolle ändern                                                                                                    |
|   | werden.                                                                                                    |                                                                                                    |
| 2 | Hier werden die Zugänge und                                                                                                    | Meeting Layouts Pods Audio 🛛 📣 - 👲 - 👤 - 🖉 -                                                                                                    |
|   | der Eintritt während eines                                                                                                    | Meetinginformationen verwalten 52 =- Freigabe                                                                                                    |
|   | laufenden Online-Seminars                                                                                                    | Meine Rolle ändern                                                                                                    |
|   | geregelt.                                                                                                    | Voreinstellungen<br>Arzietat für die Audie Einichtung<br>Ankommende Teilnehmende sperren                                                                                                    |
|   |                                                                                                    | Teilnehmer in der Warteschleife halten<br>Teilnehmer automatisch zu Moderatoren ernennen                                                                                                    |
|   |                                                                                                    | In den Vorbereitungsmodus wechseln                                                                                                    |
| 3 | Die <b>eigene Rolle</b> kann hier                                                                                                    | Meeting Layouts Pods Audio 📢 = 👲 =<br>Meetinginformationen verwalten                                                                                                    |
|   | geandert werden.                                                                                                    | Zugang und Eintritt verwalten                                                                                                    |
|   |                                                                                                    | Voreinstellungen Moderator<br>Teilnehmer                                                                                                    |
| 1 | Unter Voreinstellungen"                                                                                                    | Vareinstellungen                                                                                                    |
| 4 | öffnan sich aina Daiha van                                                                                                    | Allgemäin Aussehen der Räume<br>Anzeigename Hänkergund                                                                                                    |
|   | Einstellungsmöglichkeiten die in                                                                                                    | Auslickonfrenz Ausrichtung Unten links  Virkeo Mikrofan                                                                                                    |
|   | Pubo oinmal durchdoschaut                                                                                                    | Bildschumfreighe<br>Teincheme-Pod<br>Chut-Pod                                                                                                    |
|   | Nune elilinal durchyeschadt                                                                                                    | Fragen-und-Antworten Standardsminergrund Whiteboard Standard servereden Hochladen                                                                                                    |
|   | werden konnen.                                                                                                    | Veranstatter-Cursor<br>(a) Aus                                                                                                    |
|   | Standardmäßig sind die                                                                                                    | Nur anderen Verstantlatten anzeigen     Alten Teilnehmenden anzeigen     Mathen Teilnehmenden anzeigen                                                                                                    |
|   | Vereinstellungen, bereite sinnvell                                                                                                    | Menu Bar Notifications Display Turn Of the running notifications display in Room Menu Bar                                                                                                    |
|   |                                                                                                    | [ Earling [ Abbrecken ]                                                                                                    |
| 5 | Jeseizi.                                                                                                    | Meeting Layouts Pods Audio                                                                                                    |
| J | Mikrofon und                                                                                                    | Meetinginformationen verwalten                                                                                                    |
|   |                                                                                                    | Zugang und Eintritt verwalten                                                                                                    |
|   | vorgonommon wordon                                                                                                    | Voreinstellungen                                                                                                    |
|   |                                                                                                    | Assistent für die Audio-Einrichtung                                                                                                    |
| 6 | Ein Meeting kann aufgezeichnet                                                                                                    | Meeting Layouts Pods Audio                                                                                                    |
|   | werden.                                                                                                    | Meetinginformationen verwalten Zugang und Eintritt verwalten                                                                                                    |
|   | Die Aufzeichnung kann                                                                                                    | Meine Rolle ändern                                                                                                    |
|   | nachbearbeitet und über einen                                                                                                    | Voreinstellungen                                                                                                    |
|   | Link zum Server des DFN                                                                                                    | Assistent für die Audio-Einrichtung                                                                                                    |
|   | pereitgestellt werden.                                                                                                    | Meeting aufzeichnen                                                                                                    |
|   |                                                                                                    |                                                                                                    |
| 7 | Nach dem Klick auf "Meeting                                                                                                    | Meeting subschem<br>None<br>Workner au of oblies. Speechstunden, 1                                                                                                    |
| 7 | Nach dem Klick auf "Meeting<br>aufzeichnen" kann ein Name und                                                                                                    | Meeting subscheens Norme Verbang Recherunden_1                                                                                                    |
| 7 | Nach dem Klick auf "Meeting<br>aufzeichnen" kann ein Name und<br>eine Beschreibung für die                                                                                                    | Meeting subschem<br>Name<br>Welenere und Onlies-Sprechstundim_1<br>Recheibung                                                                                                    |
| 7 | Nach dem Klick auf "Meeting<br>aufzeichnen" kann ein Name und<br>eine Beschreibung für die<br>Aufzeichnung eingegeben                                                                                                    | Meeting subscheme       Nine       Watering auflestiften       Bescherung                                                                                                    |
| 7 | Nach dem Klick auf "Meeting<br>aufzeichnen" kann ein Name und<br>eine Beschreibung für die<br>Aufzeichnung eingegeben<br>werden.                                                                                                    | Meeting additional       Nine       Withower and dollar-Speechiltunder_1       Enclorational       OK                                                                                                    |
| 7 | Nach dem Klick auf "Meeting<br>aufzeichnen" kann ein Name und<br>eine Beschreibung für die<br>Aufzeichnung eingegeben<br>werden.<br>Mit "OK" startet die Aufnahme.                                                                                                    | Metric subschem       Nine       Waterie und Online Spinschruchten_1       Ricktrebung       OK                                                                                                    |
| 7 | Nach dem Klick auf "Meeting<br>aufzeichnen" kann ein Name und<br>eine Beschreibung für die<br>Aufzeichnung eingegeben<br>werden.<br>Mit "OK" startet die Aufnahme.<br>Ein roter Punkt und ein Hinweis                                                                                            | Metric gabeshan       None       Metric gabeshan       Technolog       Ox       Ablemen                                                                                                    |
| 7 | Nach dem Klick auf "Meeting<br>aufzeichnen" kann ein Name und<br>eine Beschreibung für die<br>Aufzeichnung eingegeben<br>werden.<br>Mit "OK" startet die Aufnahme.<br>Ein roter Punkt und ein Hinweis<br>informieren über den Start der                                                          | Meeting aufzeichnen                                                                                                    |
| 7 | Nach dem Klick auf "Meeting<br>aufzeichnen" kann ein Name und<br>eine Beschreibung für die<br>Aufzeichnung eingegeben<br>werden.<br>Mit "OK" startet die Aufnahme.<br>Ein roter Punkt und ein Hinweis<br>informieren über den Start der<br>Aufzeichnung und bieten die                           | Metting subschula         Nite:         Nite:         Nit |
| 7 | Nach dem Klick auf "Meeting<br>aufzeichnen" kann ein Name und<br>eine Beschreibung für die<br>Aufzeichnung eingegeben<br>werden.<br>Mit "OK" startet die Aufnahme.<br>Ein roter Punkt und ein Hinweis<br>informieren über den Start der<br>Aufzeichnung und bieten die<br>Optionen zum Pausieren | Meeting aufzeichnen       Die Meetingsitzung wird aufgezeichnet.       Aufzeichnung anhalten                                                                                                    |
| 6 | Ein Meeting kann aufgezeichnet<br>werden.<br>Die <b>Aufzeichnung</b> kann<br>nachbearbeitet und über einen<br>Link zum Server des DFN<br>bereitgestellt werden.                                                                                                    | Meeting       Layouts       Pods       Audio         Meeting       Metinginformationen verwalten          Zugang und Eintritt verwalten       >          Meine Rolle ändern       >          Voreinstellungen       >          Assistent für die Audio-Einrichtung                                                                                                    |

| 9  | Die Optionen zum Anhalten und<br>Beenden der Aufzeichnung<br>finden sich nach Start der<br>Aufzeichnung ebenfalls im Menü<br>"Meeting".                                                                 | Meeting     Layouts     Pods     Audio       Meetinginformationen verwalten                                                                                                    |
|----|----------------------------------------------------------------------------------------------------|----------------------------------------------------------------------------------------------------|
| 10 | Der <b>private</b><br><b>Moderatorenbereich</b> bietet die<br>Möglichkeit für die Dozenten und<br>Moderatoren eigene Notizen<br>anzulegen und den<br>Beteiligungsgrad im Online-<br>Seminar einzusehen. | Meeting aufzeichnen<br>In den Vorbereitungsmodus wechseln<br>Privaten Moderatorenbereich deaktivieren<br>Vollbild<br>Weeting aufzeichnen<br>In den Vorbereitungsmodus wechseln<br>Privaten Moderatorenbereich deaktivieren<br>Vollbild<br>Wollbild                                                                                                    |
| 11 | Im Vollbild wird der Meeting-<br>Raum bildschirmfüllend<br>dargestellt.                                                                                                    | Meeting       Layouts       Pods       Audio       Pods       Pods |
| 12 | Das Meeting bzw. Adobe<br>Connect kann beendet werden.                                                                                                    | Aktive<br>Meeting beenden<br>Frans<br>Adobe Connect beenden<br>Sver                                                                                                    |

# 3.2 Menü Layouts

| 1 | Über die Menüpunkte können<br>Layouts ausgewählt und<br>verwaltet werden.        | Layouts Pods Audio 🚺 🔹 👲<br>Neues Layout erstellen eigabe                |
|---|----------------------------------------------------------------------------------|--------------------------------------------------------------------------|
|   | Layouts können über Layouts<br>verwalten umbenannt und<br>gelöscht werden.       | <ul> <li>Freigabe</li> <li>Diskussion</li> <li>Zusammenarbeit</li> </ul> |
|   | Die Anzeige und<br>Auswahlmöglichkeit von Layouts<br>rechts im Layoutbalken kann | Layouts verwalten<br>Layouts zurücksetzen                                |
|   | geschlossen und bei Bedarf wieder geöffnet werden.                               | Layoutbalken schließen                                                   |

## 3.3 Menü Pods

| Freigabe                                                                                                    |   |
|----------------------------------------------------------------------------------------------------|---|
| Hinweise                                                                                                    |   |
| ✓ Teilnehmerliste                                                                                                    |   |
| ✔ Kamera und Ton                                                                                                    |   |
| Videotelefonie                                                                                                    |   |
| Chat 🕨                                                                                                    |   |
| Dateien 🕨                                                                                                    |   |
| Weblinks 🕨                                                                                                    |   |
| Abstimmung 🕨                                                                                                    |   |
| Fragen und Antworten                                                                                                    |   |
| ✓ Bindungsdashboard                                                                                                    |   |
| ✓ Pods verschieben und Größe ändern                                                                                                    |   |
| Pods verwalten                                                                                                    |   |
|                                                                                                    |   |
| Pods verwalten                                                                                                    |   |
|                                                                                                    |   |
|                                                                                                    |   |
| Typ Name                                                                                                    | - |
| Typ         Name           Abstimmung         Schöner Herbst           Chat         Medicateone Chat                                                                                                    | - |
| Typ         Name           Abstimmung         Schöner Herbst           Chat         Moderatoren-Chat           Chat         Woherscheinen Griffen                                                                                                    | - |
| Typ         Name           Abstimmung         Schöner Herbst           Chat         Moderatoren-Chat           Chat         Wohler kommen Sie?           Chat         Wohler content Sie?                                                                                                    |   |
| Typ         Name           Abstimmung         Schöner Herbst           Chat         Moderatoren-Chat           Chat         Woher kommen Sie?           Chat         Wohin geht die Reise?                                                                                                    |   |
| Typ         Name           Abstimmung         Schöner Herbst           Chat         Moderatoren-Chat           Chat         Wohr kommen Sie?           Chat         Wohr geht die Reise?           Dateien         Dateirer Statigebe                                                                                                    |   |
| Typ         Name           Abstimmung         Schöner Herbst           Chat         Moderatoren-Chat           Chat         Woher kommen Sie?           Chat         Wohin geht die Reise?           Dateien         Dateirengebe           Dateien         Dotteiner beinen Sie?                                                                                                    |   |
| Typ         Name           Abstimmung         Schöner Herbst           Chat         Moderatoren-Chat           Chat         Wohr kommen Sie?           Chat         Wohin geht die Reise?           Dateien         Doteirerspace           Dateien         Download           Fragen und A         Fragen und Antworten                                                                                                    |   |
| Typ         Name           Abstimmung         Schöner Herbst           Chat         Moderatoren-Chat           Chat         Wohre kommen Sie?           Chat         Wohre kommen Sie?           Dateien         Dateifergebe           Dateien         Download           Fragen und A         Fragen und Antworten           Preizabe         Adobe Connect. Bildschirmfreizabe.pdf                                                                                                    |   |
| Typ         Name           Abstimmung         Schöner Herbst           Chat         Moderatoren-Chat           Chat         Wohr kommen Sie?           Chat         Wohn geht die Reise?           Dateien         Dotteinergebe           Dateien         Download           Fragen und A         Fragen und Antworten           Freigabe         Adobe Connect Bildschirmfreigabe.pdf           Image: Pods im Hauptmeeting können nicht gelöscht werden.         Umbenennen           Löschen         Nicht Verwendete auswählen                                                           | = |
| Typ         Name           Abstimmung         Schöner Herbst           Chat         Moderatoren-Chat           Chat         Wohr kommen Sie?           Chat         Wohr kommen Sie?           Chat         Dateien           Dateien         Dotscifreigebe           Dateien         Download           Freegen und A         Freigebe           Adobe Connect Bildschirmfreigebe pdf           Image: Adobe Connect Bildschirmfreigebe pdf           Image: Pods im Hauptmeeting können nicht gelöscht werden.           Umbenennen         Löschen                                        |   |
| Typ         Name           Abstimmung         Schöner Herbst           Chat         Moderatoren-Chat           Chat         Wohr kommen Sie?           Chat         Wohin geht die Reise?           Dateien         Dotei/reigsbe           Dateien         Dotei/reigsbe           Dateien         Download           Fragen und A         Fragen und Antworten           Freisabe         Adobe Connect Bildschirmfreigabe pdf           Image: Pods im Hauptmeeting können nicht gelöscht werden.           Umbenennen         Löschen           Nicht Verwendete auswählen         Fertig |   |

Die Pods sind die Fenster im Meeting-Raum, die verschiedene Funktionen erfüllen. Sie können neue Pods anlegen oder bereits angelegt Pods über das Menü aktivieren. Pods können flexibel im Raum positioniert und skaliert werden.

Die Bezeichnung eines aktiven Pods kann durch Klick auf den Namen (oben links) geändert werden. "Pods verwalten" verschafft Ihnen einen Überblick und eignet sich um Bezeichnungen zu prüfen und nicht verwendete Pods zu löschen.

Die Pods haben oben rechts ein eigenes Menüfür Pod-spezifische Einstellungen und Aktionen.

# Übersicht über Pods und deren Funktion

- Kamera und Ton: Tafel f
  ür die Webcam Ansicht
- Freigabe: Zugriff auf Dokumente, Bildschirm und Whiteboard (ermöglicht kollaborative Textbearbeitung)
- ✓ Chat: ermöglicht die Texteingabe der Teilnehmenden
- ✓ Teilnehmerliste: Übersicht aller Teilnehmenden und der Ihnen zugeordneten Rollen, sowie der Statussymbole (Bitte um Wortmeldung, Stimmt zu/nicht zu, Weggegangen)
- ✓ Hinweise: freies Informationsfeld für Begrüßung, Hinweise zum Ablauf etc.
- ✓ Dateien: ermöglicht den Austausch von Dateien
- ✓ Weblinks: ermöglicht die Listung und den Aufruf von Links
- ✓ Abstimmung: kleine Umfragen (Stimmungsbild, Vorerfahrungen, Meinungsbild), schafft Aufmerksamkeit und aktiviert die Teilnehmenden
- ✓ Fragen und Antworten: ermöglicht das Zuweisen von Fragen an Moderatoren

## 3.3.1 Freigabe

Über den Freigabe-Pod können Sie:

- 1. Ihren Bildschirm freigeben:
  - a. Desktop
  - b. Aktive Fenster
  - c. Aktive Anwendungen
  - 2. Dokumente zur Präsentation im Meeting-Raum:
    - a. PowerPoint-Präsentationen
    - b. PDF-Dateien
  - Das Whiteboard f
    ür interaktive Anwendungen (ermöglicht das Schreiben nach Rechtevergabe (mind. Moderator), Wort wird erste nach fertiger Eingabe f
    ür alle sichtbar)

# Hinzufügen oder Aktivieren eines Freigabe-Pods

Im Menü erfolgt entweder das Hinzufügen eines neuen Freigabe-Pods oder die Auswahl eines bereits angelegten Freigabe-Pods.

Um eine Präsentation (PPT, PDF) zu zeigen, klicken Sie im **"Freigabe-Pod"** auf das Pull-down-Menü **Dokument freigeben** und wählen Sie dort **Arbeitsplatz durchsuchen** 

Es öffnet sich das Fenster "Datei-Upload". Wählen Sie an dieser Stelle Ihre Datei (z.B. Powerpoint) aus, die Sie im **"Freigabe-Pod"** präsentieren möchten.

Alle Dateien, die Sie in den "Freigabe-Pod" laden, werden in das konvertiert und dann angezeigt.

Hinweis: Beim Einstellen von PowerPoint-Dateien in Adobe Connect werden diese in ein Flash-Format konvertiert. Leider können dadurch Schriftarten als auch Formatierungen verloren gehen. Ein vorheriges Testen der Präsentation in Adobe Connect ist deswegen sinnvoll.

Klicken Sie auf den Button **"Freigabe beenden"** wenn Sie die Präsentation wieder schließen möchten. Durch diese Funktion haben Sie die Präsentation nicht gelöscht, sondern lediglich beendet. Wenn Sie diese zu einem späteren Zeitpunkt wieder nutzen möchten, finden Sie diese wieder im "Freigabe-Pod" unter "Dokument freigeben" – "Verlauf freigeben".

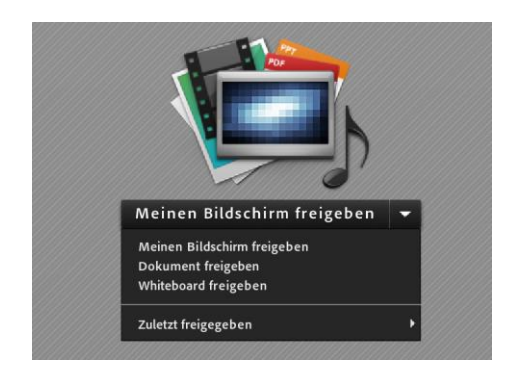

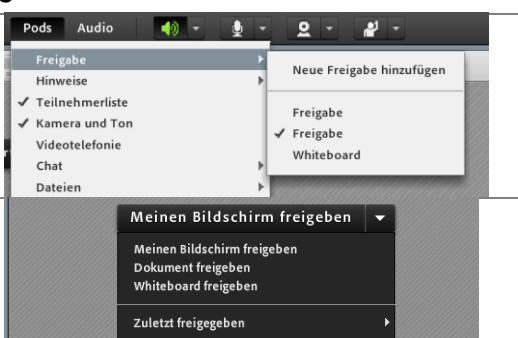

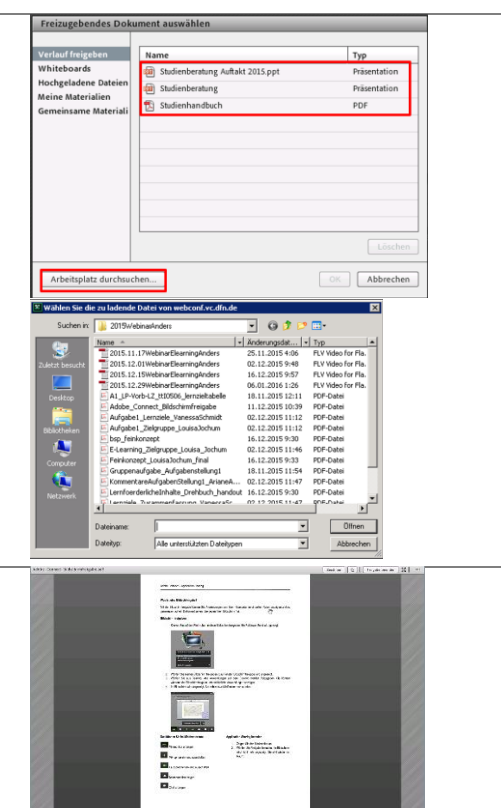

#### 3.3.2 Hinweis

Mit einem Hinweis-Pod können Sie Informationen und Hinweise für die Teilnehmenden notieren und anzeigen.

| Entweder erstellen Sie neue Hinweis-Pods<br>oder Sie wählen vorhandene Pods zur<br>Anzeige aus. | Freigabe<br>Hinveise<br>✓ Teilnehmerliste<br>✓ Kamera und Ton<br>Videotelefonie<br>Chat<br>Dateien<br>Weblinks                                                                                                    | Neue Notizen hinzufügen<br>Diskussionshinweise<br>Hinweis<br>Moderatorennotizen |
|-------------------------------------------------------------------------------------------------|----------------------------------------------------------------------------------------------------|---------------------------------------------------------------------------------|
| Hinweis-Pods können als Textdatei exportiert werden.                                            | Villkomment         Image: Comparison of the comparison of the compari | Ab, KTF upsichem<br>Nota per 6-Mak senten                                       |

#### 3.3.3 Kamera und Ton + Teilnehmerliste

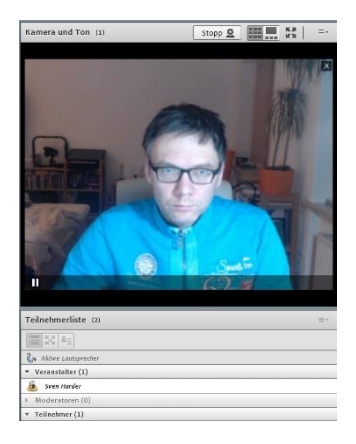

Die Pods gibt es jeweils nur einmal im Meeting-Raum. Sie sind in der Regel aktiviert. Zur Anonymisierung kann die Teilnehmerliste auch ausgeblendet werden.

Über die Schaltflächen in den Pods oben können weitere Einstellungen vorgenommen werden.

Zum Beispiel kann die Webcam gestoppt werden oder die Anordnung bei mehreren Webcams verschiedener Teilnehmender geändert werden. Alle Pods sind auch immer im Vollbildmodus darstellbar.

| Im Pod Kamera (und Ton) können Sie<br>Meine Webcam starten, daraufhin erhalten<br>Sie eine Vorschau der Kameraeinstellung.<br>Achten Sie auf den richtigen<br>Bildausschnitt. Wenn Sie mit der<br>Einstellung zufrieden sind, können die<br>Freigabe starten.                                                                                             | Kamera und Ton 📰 🔜 💱 📗 =-                                                                                                    |
|----------------------------------------------------------------------------------------------------|----------------------------------------------------------------------------------------------------|
| Das Bild wird freigegen und unten links<br>wird automatisch der Name des<br>Teilnehmenden angezeigt. Bei mehreren<br>Videofreigaben, werden die<br>Videoaufnahmen im gleichen Pod<br>nebeneinander angezeigt.<br>Über die Pod-Optionen kann auch<br>während der Aufnahme die Kamera<br>gewechselt werden. Layout, Vollbild sind<br>auch als Icon gegeben. | Meeting       Layouts       Pods       Audio       Image: Constraint of the second second |

#### 3.3.4 Chat

2

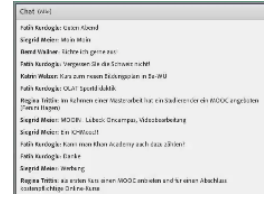

Der Chat dient der textbasierten Kommunikation und ist das meist genutzte Mittel des Austausches im Meeting-Raum. Es können mehrere Chats geöffnet werden. Auch private Chats mit einzelnen anderen TN sind möglich.

1 Im Pod Chat können Sie mit allen und alle mit allen kommunizieren. Im Fenster werden alle offenen Chats angezeigt. Über die Pod-Optionen können Sie einen Veranstalter/Moderatoren Chat starten und über die Teilnehmerliste können Sie einen privaten Chat mit einzelnen Personen starten.

Chat Pod Optionen kann der Zeitstempel aktiviert werden, so kann der Dozierende sehen wie lange eine Frage schon steht und evtl. wie weit er den Chatverlauf zurückverfolgen muss.

Teilnehmende können sich hier verschiedene Farben zuordnen.

Wenn eine Ergebnissicherung bspw. Nach einem Brainstorming im Chat können Sie sich den Chatverlauf per E-Mail senden.

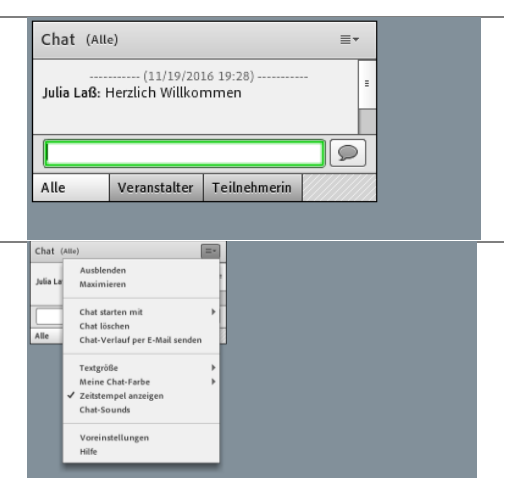

#### 3.3.5 Dateien und Weblinks

In einem Weblink-Pod können Links eingegeben und zum Aufruf bereitgestellt werden. Über einen Dateien-Pod können Dokumente für die Teilnehmenden freigegeben und zum Download bereitgestellt werden.

| Weblinks                       | ≡× | Dateifreigabe                                         | =-     |
|--------------------------------|----|-------------------------------------------------------|--------|
| www.google.de                  |    | Name                                                  | Größe  |
| www.uni-rostock.de             |    | Präsentation_Webinar_28.5.2019.pdf                    | 991 KB |
|                                |    | Hoffmann_Kiehne_Ideen_fuer_die_Hochschullehre.pdf     | 2 MB   |
|                                |    | Webinar-Handout Diversitytag 2019.pdf                 | 286 KB |
|                                |    | Lern_Motivationstypen.pdf                             | 92 KB  |
|                                |    | Schumacher_Kompetenz_und_handlungsorientiert_Lehren.p | 13 MB  |
|                                |    | Teaching-tips_diversity-in-der-hochschullehre.pdf     | 406 KB |
|                                |    | Schuhmacher_Methodenglossar.pdf                       | 299 KB |
|                                |    |                                                       |        |
| Wechseln zu www.uni-rostock.de |    | Datei hochladen Datei(en) herunterladen               |        |

| Notizen |  |
|---------|--|
|         |  |
|         |  |
|         |  |

#### 3.3.6 Abstimmung

Mit dem Abstimmungs-Pod können Sie als Veranstalter und Moderatoren Quiz-Fragen oder Abstimmungen für die Teilnehmer erstellen und die Ergebnisse anzeigen.

29,4... 🔘 Ja (5) O Nein 70,5... (12) Haben Sie schon an Webinaren mit Adobe Connect teilgenommen? Stimmabgaben anzeigen Bearbeiten Umfrage beenden Haben Sie schon an Webinaren mit Adobe Connect teilgenommen? nein, bisher nicht 88.8 ia, aber eher selten 0% 📃 ja, sehr häufig 0% (0) ia, ich gestalte auch selbst Webinare 11.1... (1) Irgebnisse veröffentlichen

(0)

1. Haben Sie bereits an einem MOOC teilgenommen?

1. Haben Sie bereits an einem MOOC teilgenommen?

Nur Veranstalter und Moderatoren können Abstimmungen verwalten und steuern, wie die Abstimmungen für Teilnehmende angezeigt werden. Zudem können Veranstalter Stimmen abgeben.

Es sind drei Fragetypen möglich:

- 1. Multiple Choice (Achtung: ist technisch als Single Choice realisiert)
- 2. Mehrere Antworten (ist als Multiple Choice realisiert)
- 3. Kurze Antwort

Die Ergebnisse können in verschiedenen Darstellungen angezeigt werden.

| Interessen                                                | _                                  | =*                         |
|-----------------------------------------------------------|------------------------------------|----------------------------|
| Stimmabgaben anzeigen                                     | Ausblenden                         |                            |
| Ich bin am ehesten interessiert an                        | Maximieren                         |                            |
| ○ der Bedienung von Adobe Connect                         |                                    | Ergebnisse veröffentlichen |
|                                                           | Als % anzeigen                     | Ergebnisformat 🕨 🕨         |
| <ul> <li>der Vorgehensweise bei der Konzeption</li> </ul> | Als Nummern anzeigen               | Alle Antworten löschen     |
| <ul> <li>Tipps und Tricks zur Durchführung</li> </ul>     | <ul> <li>Beide anzeigen</li> </ul> | Neue Abstimmung            |
| 🔾 den Möglichkeiten des didaktischen Einsatzes            |                                    | Abstimmung auswählen       |
| 🔘 allen genannten Themen                                  |                                    | Bearbeiten                 |
| Keine Stimmabgabe                                         |                                    | Umfrage beenden            |
|                                                           |                                    | Stimmabgaben anzeigen      |
|                                                           |                                    | Hilfe                      |
|                                                           |                                    |                            |

#### 3.3.7 Fragen und Antworten

Im Pod für Fragen und Antworten können Sie Fragen von Teilnehmenden beantworten. Wenn ein Moderator eine Frage beantwortet, werden Frage und Antwort zusammen im Fragen-und-Antworten-Pod angezeigt.

Der Fragen-und-Antworten-Pod ist zum Beispiel in den folgenden Situationen hilfreich: Während langer Meetings werden Fragen einer Warteschleife auf dem Pod für Fragen und Antworten hinzugefügt, während der Redner seine Präsentation hält. Nach Abschluss der Präsentation liest der Redner die Nachrichten, wendet einen Filter an und beginnt mit dem Beantworten der Fragen.

Der Meetingmoderator sendet bestimmte Antworten nur an die Person, die die Frage gestellt hat, während Antworten, die für alle Teilnehmer von Interesse sind, an alle Personen im Meeting gesendet werden.

## 4 Nachbereitung und Bereitstellung einer Aufzeichnung

Online-Seminare, Online-Sprechstunden und Meetings werden aufgezeichnet, um sie für die Studierenden jederzeit verfügbar bereitzustellen.

Zur Ansicht der Aufzeichnungen wird ein Link bereitgestellt. Die Aufzeichnungen können vor der Bereitstellung bearbeitet werden (fehlerhafte Passagen löschen, Namen der Teilnehmer anonymisieren etc.) oder sie werden ohne weitere Bearbeitung bereitgestellt. In der Regel können Aufzeichnungen von Online-Seminaren und Online-Sprechstunden ohne Bearbeitungen und Anpassungen intern für die Studierendengruppe bereitgestellt werden. Bei den Aufzeichnungen von Präsenzseminaren ist eine Bearbeitung meist notwendig, da hier zum Beispiel Pausen herausgeschnitten werden müssen.

Zunächst zeigt die Anleitung, wie Aufzeichnungen ohne vorherige Bearbeitung bereitgestellt werden, dann werden die Möglichkeiten der Bearbeitung und Anpassung von Aufzeichnungen erläutert.

|   | Bildschirm                                                                                                    | Schritte                                                                                                    |
|---|----------------------------------------------------------------------------------------------------|----------------------------------------------------------------------------------------------------|
|   |                                                                                                    | Junite                                                                                                    |
| 1 | Note:         Note:           Name:         Note:           Sector:         Note:           Sector:                                                                                                    | Sie sind beim DFN angemeldet, um<br>eine Aufzeichnung bereitzustellen.<br>1. Sie gehen auf die<br>Übersichtsseite der Meetings<br>durch einen Klick auf<br>"Meetings"                                                                          |
|   |                                                                                                    | 2. Sie klicken auf das <b>Meeting</b> ,<br>dessen Aufzeichnung Sie<br>bereitstellen wollen.                                                                                                    |
|   |                                                                                                    | Hinweis: Sie können die Übersicht<br>Ihrer Meetings über die Spalte<br>"Anfangszeit" so sortieren, dass die<br>aktuellen Meetings zuerst angezeigt<br>werden. Dazu klicken Sie auf das<br>kleine Dreieck rechts bei<br>" <b>Anfangszeit</b> ". |
| 2 | Unterlightformatikking         Calibrationations baachake ( Talkahmac baachake ( Talkahmac baachake ) Edabahmac ha bake bake ( Aufradikhanana ) Baddake           Turni ( )         Bulang theoret and sease Medien 1           Edachaking ( )         Bulang theoret and sease Medien 1           Edachaking ( )         Bulang theoret and sease Medien 1 | Nachdem sich die Übersichtsseite<br>zum Meeting geöffnet hat:<br>1. Klicken Sie auf den Reiter<br>"Aufzeichnungen"                                                                                                    |
| 3 | Imenyuri terevit         Benutzermeetings > is sven.harder@uni-rostock.de > is Bildungstheorie und neue Medien 1         Meetinginformationen   Informationen bearbeiten   Tellnehmer bearbeiten   Einladungen   Hochgeladene Materi         Löschen       In Ordner verschieben         Zugriffstyp         Name >       Aktionen         Zugriff       Aufg         is Bildungstheorie und neue Medien 1       Aktionen +                                                                                                    | In dieser Ubersicht sehen Sie die<br>Ialen Aufzeichnungen zum Meeting. Sie<br>wählen die bereitzustellende<br>Aufzeichnung aus:                                                                                                    |

## 4.1 Eine Aufzeichnung per Link bereitstellen

|   |                                                                                                    | <ol> <li>Setzen Sie ein Häkchen vor<br/>die auszuwählende<br/>Aufzeichnung</li> <li>Klicken Sie dann auf den<br/>Button "Zugriffstyp"</li> </ol> |
|---|----------------------------------------------------------------------------------------------------|----------------------------------------------------------------------------------------------------|
| 4 | 📴 <u>Benutzermeetinos</u> > 📴 <u>sven.harder@uni-rostock.de</u> > 🗾 Bildungstheorie und neue Medien 1                                        | Um die Aufzeichnung zu                                                                                                    |
| - | Meetinginformationen   Informationen bearbeiten   Teilnehmer bearbeiten   Einladungen   Hochgeladene Materialien   Aufzeichnungen   Berichte | veröffentlichen:                                                                                                    |
|   | Zugnissypaineen (Zurieszanamingen ) Bildungstheorie und neue Medien 1  Privat                                                                | <ol> <li>Setzen Sie das Häkchen bei<br/><u>Öffentlich</u>"</li> </ol>                                                                            |
|   | Offentlich     Passcode festlegen     bildung     (4-12 Zeichen)                                                                             | 2 Setzen Sie ein Häkchen hei                                                                                                    |
|   | Überschreiben Sie zum Ändern den vorhandenen Passcode und klicken Sie auf "Speichern".<br>Speichern Abbrechen                                | "Passcode festlegen" und<br>geben Sie einen Passcode<br>ein (gleicher Passcode wie<br>Meeting)                                                   |
|   |                                                                                                    | <ol> <li>Speichern Sie Ihre Eingaben<br/>durch Klick auf Speichern"</li> </ol>                                                                   |
| _ |                                                                                                    | Dor Zugriffstyn ist istzt auf Öffentlich                                                                                                    |
| 5 | Aktionen Zugriff Aufgezeichnet am > Aktuelle Dauer >                                                                                         |                                                                                                    |
|   | □ 📑 Bildungstheorie und neue Medien 1 Aktionen • 🔒 Öffentlich 12.06.2015 17:03 02:31:50 02:40:33                                             | geseizi.                                                                                                    |
|   |                                                                                                    | 1. Klicken Sie auf die<br>Aufzeichnung zum Öffnen<br>der Übersicht zur<br>Aufzeichnung                                                           |
| 6 | Meetinginformationen   Informationen bearbeiten   Teilnehmer bearbeiten   Einladungen   Hochgeladene Materialien   Aufzeichnungen   Berichte | Es erscheint die Ubersichtsseite zur                                                                                                    |
| 0 | Aufzeichnungsinformationen Aktionen •                                                                                                    | Aufzeichnung mit Informationen zur                                                                                                    |
|   | Titel: Bildungstheorie und neue Medien 1 Typ: Aufzeichnung                                                                                   | Autzeichnung mit momationen zur                                                                                                    |
|   | Daver: 02:31:50                                                                                                    | Aufzeichnung und mit dem Link zur                                                                                                    |
|   | Festplattennutzung: 165175,1 KB<br>Berechtigungen: Wie übergeordneter Ordner                                                                 | Aufzeichnung, den Sie an die                                                                                                    |
|   | URL für Ansicht: https://webconf.vc.dfm.de/p3o1f3fdwd0/                                                                                      | Studierenden (und ggf. Lehrenden)                                                                                                    |
|   | Beichreibung:<br>Aufgezeichnet am: 12.06.2015 17:03                                                                                          | weitergeben können.                                                                                                    |
|   |                                                                                                    | <ol> <li>Kopieren Sie den Link in die<br/>Zwischenablage (Copy &amp;<br/>Paste)</li> </ol>                                                       |
| 7 | ✓ P Links zu den Aufzeichnungen und Folien der Präsenzseminare "Bildungstheorie und neue Medien"                                             | Kopieren Sie den Link samt Passcode                                                                                                    |
| - | Liebe Fernstudierende,<br>bitte rufen Sie über diese Links die AUfzeichnungen der Präsenzseminare mit Herrn Prof. Benjamin Jörissen auf:     | in eine Ankündigung in Stud.IP oder<br>in eine F-Mail                                                                                            |
|   | Passcode ist jeweils: bildung                                                                                                    | Die Aufzeichnung kann jetzt jederzeit                                                                                                    |
|   | Samstag, Bildungstheorie und neue Medien Tell I                                                                                              | aufgerufen und angeschaut werden.                                                                                                    |

## 4.2 Eine Aufzeichnung als Video exportieren

Aufzeichnungen können als Videos exportiert werden. Dies hat verschiedene Vorteile:

- Möglichkeit, eine Aufzeichnung in mehrere Abschnitte zu teilen
- Bereitstellung von Auszügen einer Aufzeichnung in Lernumgebungen
- Optimierung der Bild- und Tonqualität
- Unabhängigkeit vom DFN-Server
- Langfristige Archivierung aller Aufzeichnungen

Folgende Schritte sind für den Export einer Aufzeichnung als Video notwendig

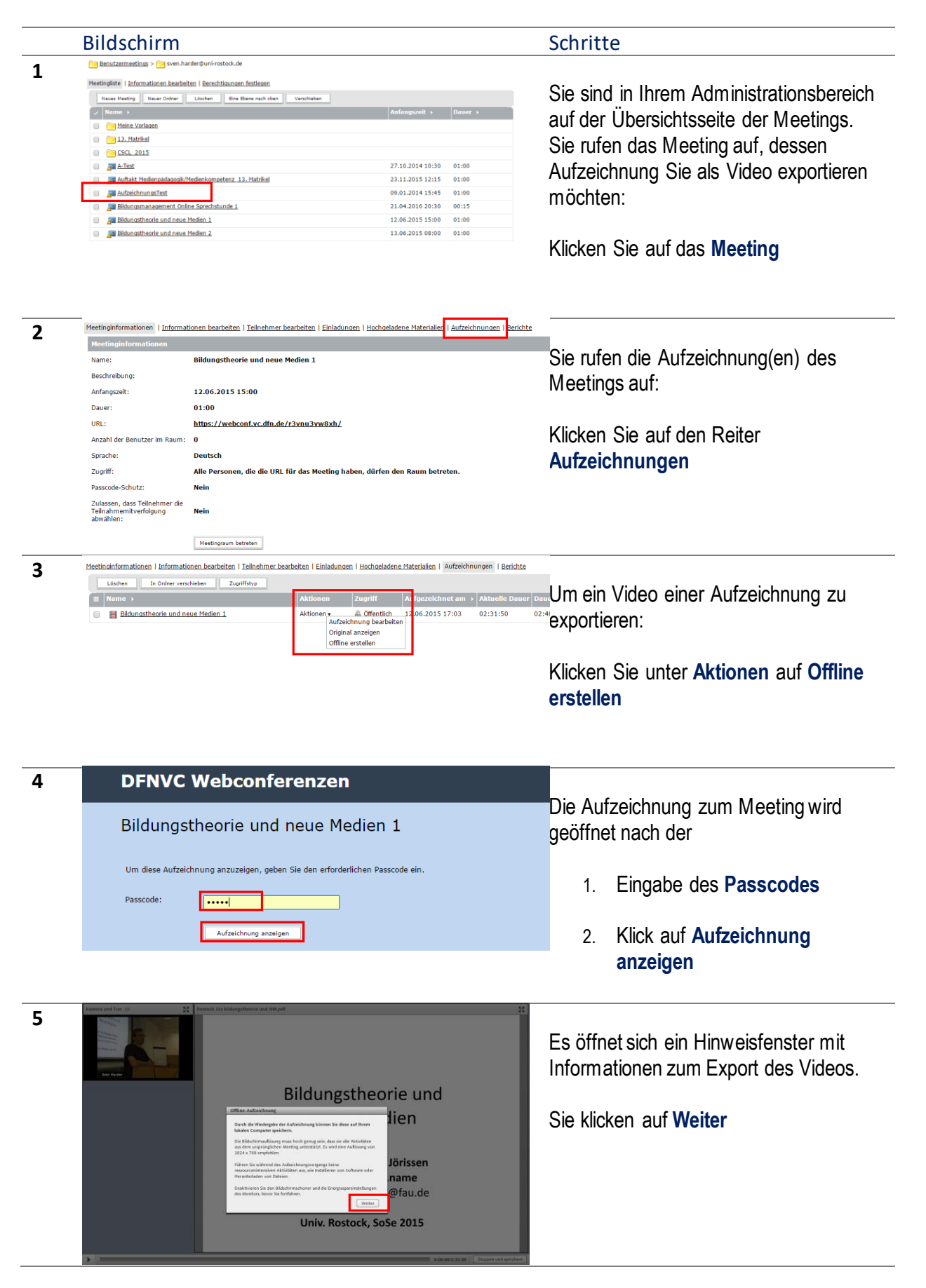

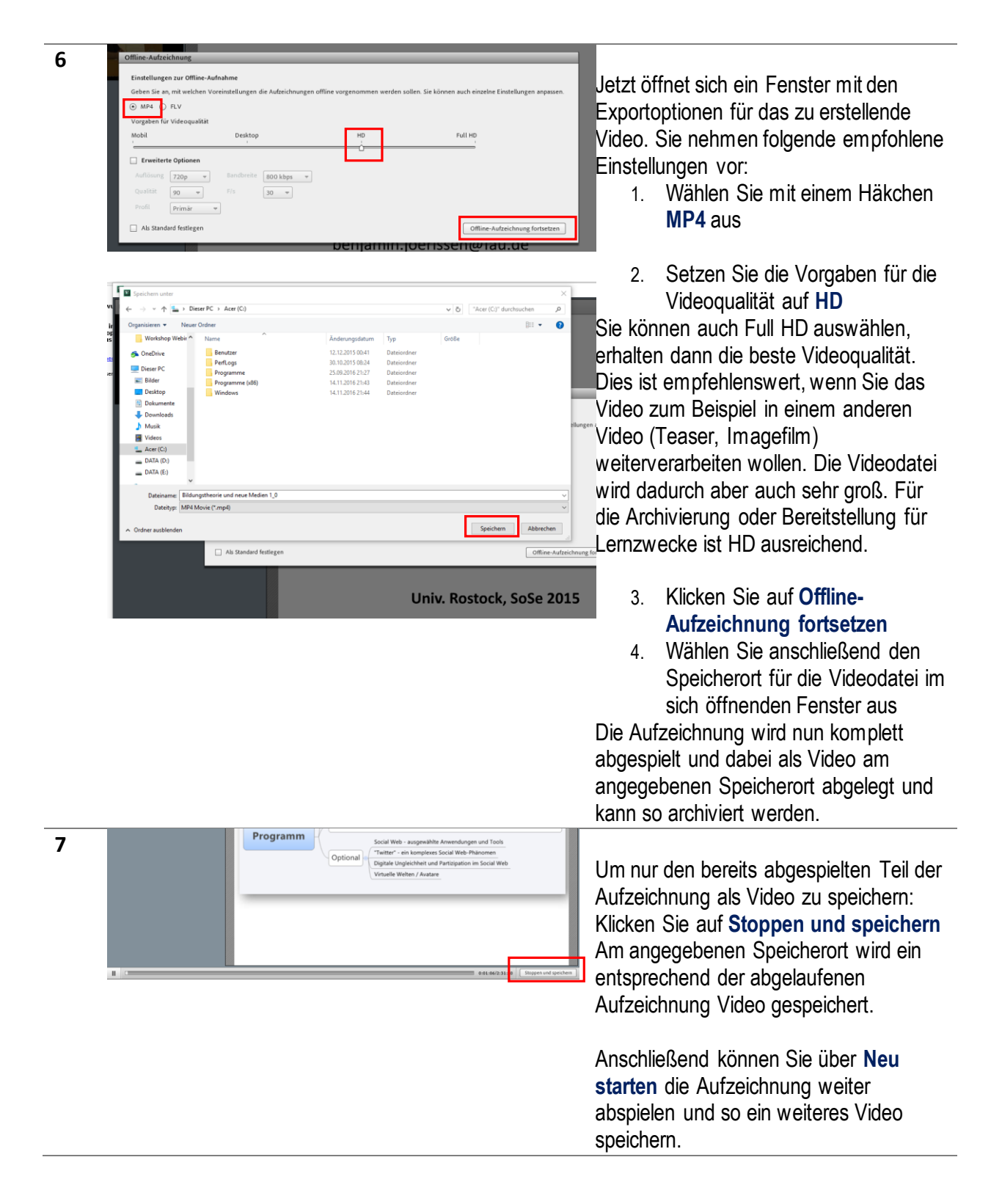

## 4.3 Eine Aufzeichnung bearbeiten

Sie können eine Aufzeichnung auch vor der Bereitstellung oder dem Export als Video bearbeiten. Dabei haben Sie folgende Optionen:

- Teile aus der Aufzeichnung herausschneiden
- Eine Navigation mit Lesezeichen anlegen
- Pods ausblenden (z.B. den Teilnehmer-Pod)
- Teilnehmernamen anonymisieren

Sie öffnen die Aufzeichnung zunächst im Bearbeitungsmodus und nehmen dann die Anpassungen vor.

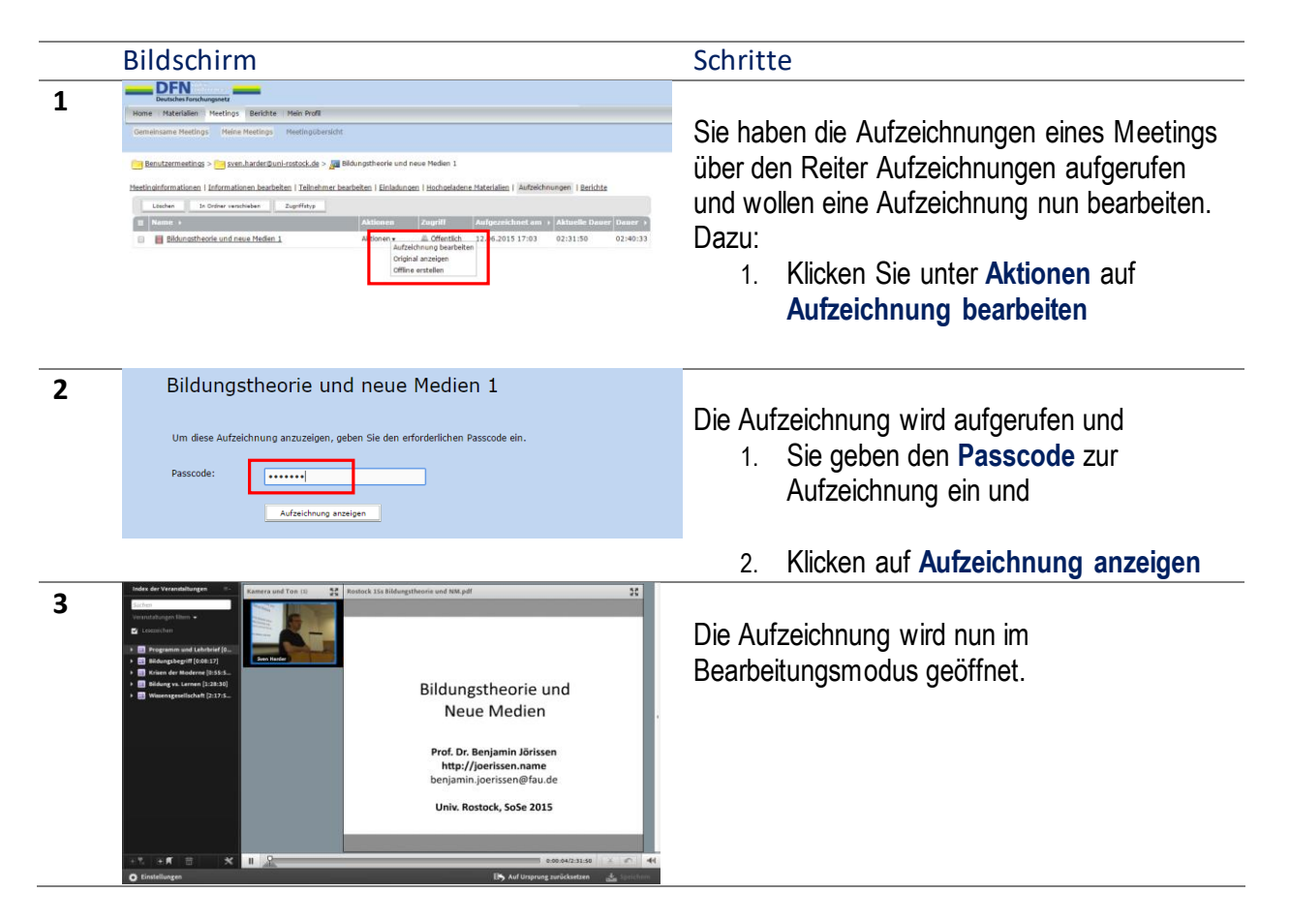

# 4.4 Eine Aufzeichnung schneiden

| Bilc  | lschirm                                                                                                    |    |                                                                                                    | Schritt                                                | te                                                                                                    |
|-------|----------------------------------------------------------------------------------------------------|----|----------------------------------------------------------------------------------------------------|--------------------------------------------------------|----------------------------------------------------------------------------------------------------|
| 1<br> | Struktur des<br>Readers       Das Internet als Kultur         Leben in der Virtualität<br>strukturale Medienbild         Struktur des<br>Genstellungen       Eden in der Virtualität |    | Das Internet als Kulturaum *<br>Leben in der Virtualitätslagerung *<br>strukturale Medienbildung *<br>*<br>********************************* | Sie hak<br>Bearbe<br>die Auf<br>ziehen<br>bestim<br>1. | ben die Aufzeichnung im<br>hitungsmodus geöffnet. Sie lassen<br>izeichnung abspielen oder Sie<br>den Abspielcursor auf eine<br>mte Position, dann:<br>Sie ziehen <b>das linke Dreieck</b> auf<br>den Beginn des Teils, den Sie<br>herausschneiden wollen                                             |
| o 🤨 🧃 | n 🛛 🗙 I                                                                                                    | 18 | 0.1321/2 30 ( 4.1 ) 41<br>h Ad Ungung zwicker an Kingkan (                                                                                   | 2.<br>Der he<br>der Abs<br>3.<br>4.                    | Sie ziehen <b>das rechte Dreieck</b> an<br>das Ende des Teils, den Sie<br>herausschneiden wollen.<br>rauszuschneidende Teil wird nun in<br>spielleiste rot markiert.<br>Sie klicken auf das<br><b>Scherensymbol</b> rechts unten<br>Zum Speichern der Änderung<br>klicken Sie auf <b>Speichern</b> . |

| 2 | II Control of the second second secon | Sie können den Schritt vor dem Speichern<br>jederzeit rückgängig machen:<br>1. Klicken Sie dazu auf den kleinen<br><b>Pfeil</b> über der Schaltfläche<br>Speichern                                                                                                    |
|---|----------------------------------------------------------------------------------------------------|----------------------------------------------------------------------------------------------------|
| 3 | Image: State and Tark (1)       Image: State and Tark (1)         Image: State and Tark (1)       Image: State and Tark (1)                                                                                                    | Den Vorgang des Herausschneidens<br>können Sie mit beliebig vielen anderen<br>Stellen der Aufzeichnung wiederholen, so<br>dass Sie am Ende eine Aufzeichnung<br>ohne unerwünschte Teile haben, die Sie<br>dann bereitstellen.<br>Über die Option <b>Auf Ursprung</b><br><b>zurücksetzen</b> können Sie die<br>ursprüngliche komplette Aufzeichnung<br>wieder herstellen. Die<br>herausgeschnittenen Teile erscheinen<br>dann wieder.<br>Dies ist auch zu einem späteren Zeitpunkt<br>jederzeit möglich. |

### 4.5 Eine Navigation mit Lesezeichen anlegen

Bei längeren Aufzeichnungen, z.B. Präsenzaufzeichnungen, haben Sie die Möglichkeit nachträglich über das Anlegen von Lesezeichen eine Navigation anzulegen, die es den Nutzern ermöglicht, in der Aufzeichnung zu relevanten Abschnitten zu navigieren.

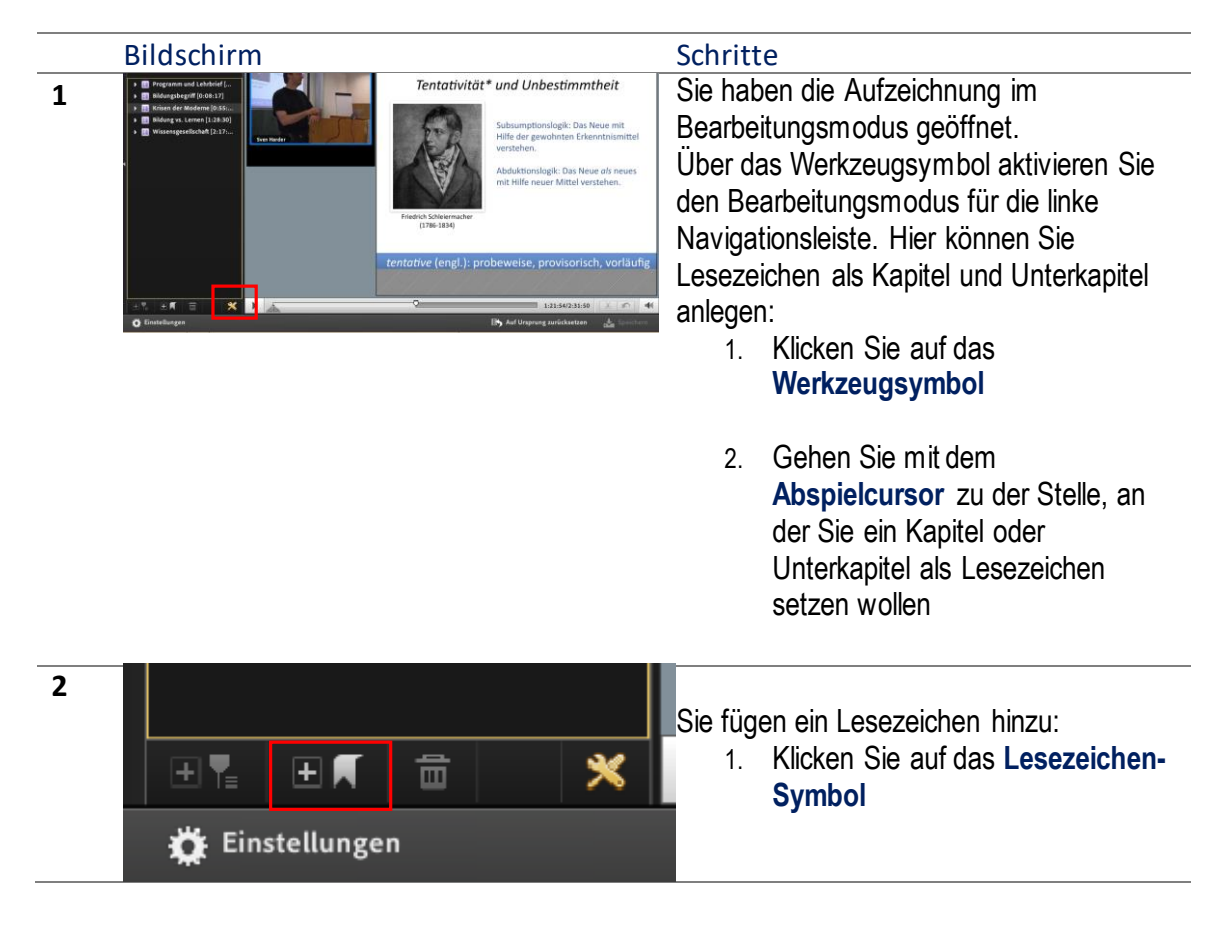

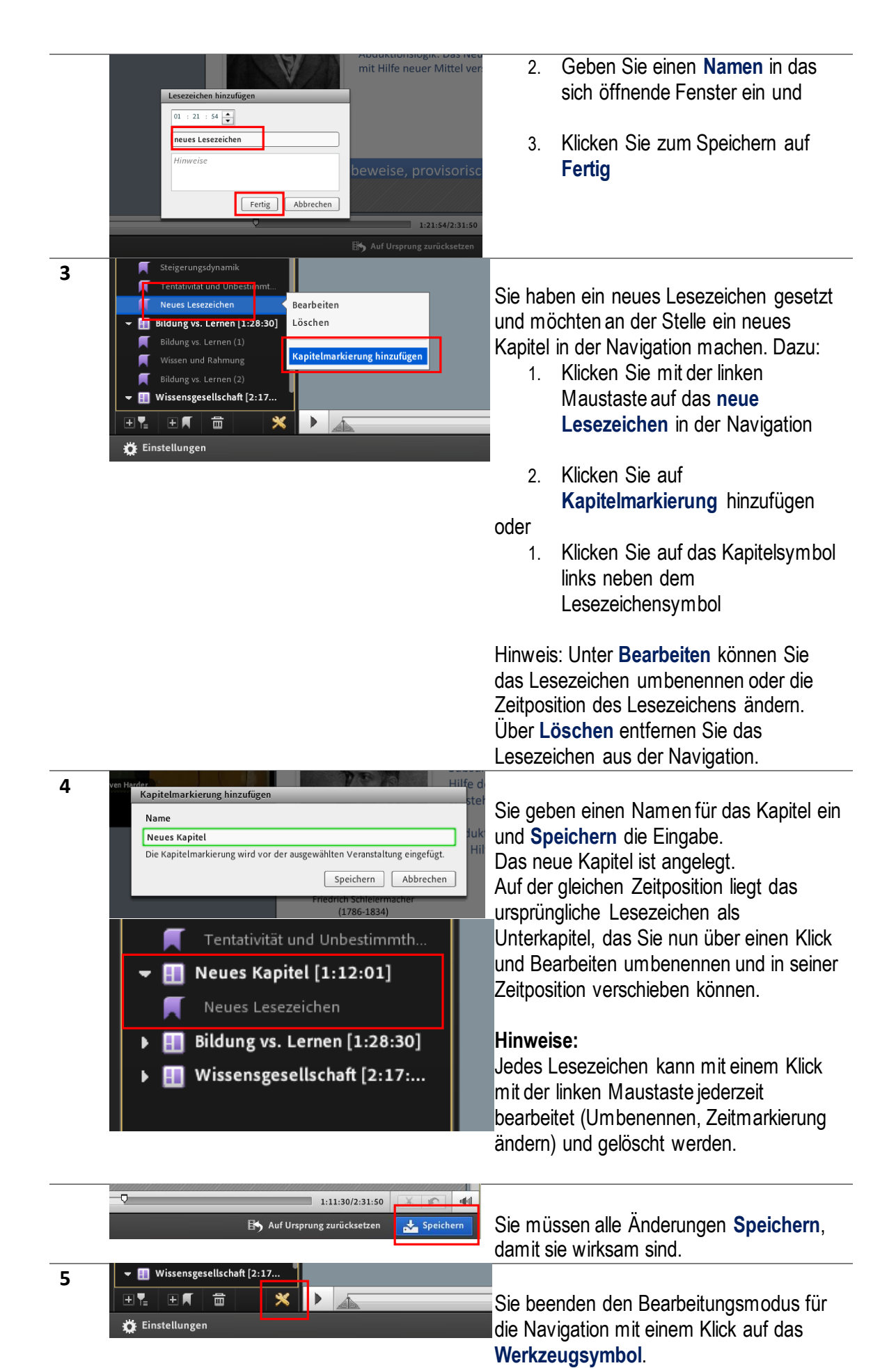

#### 4.6 Pods ausblenden und Teilnehmerdaten anonymisieren

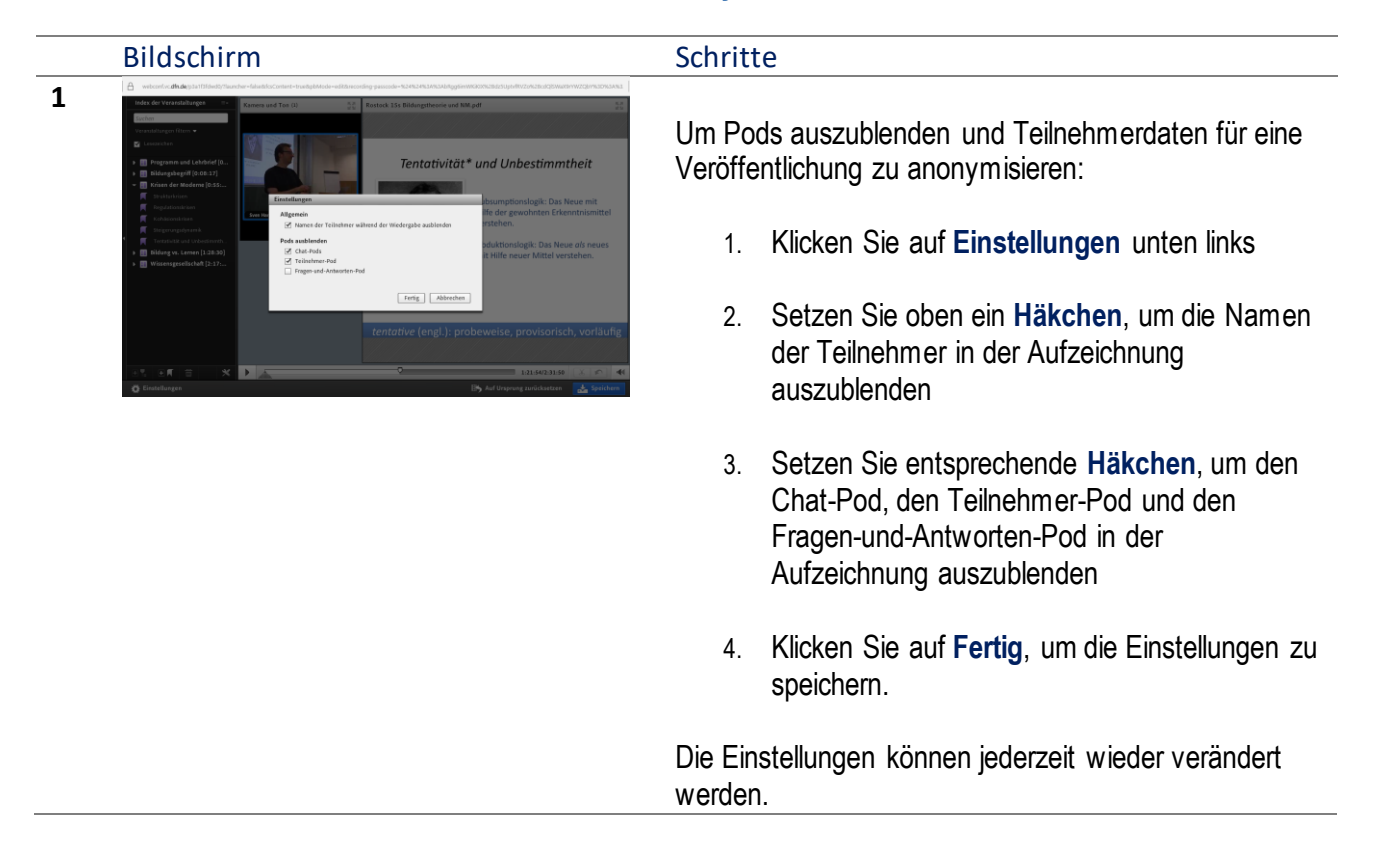

Eine Aufzeichnung kann jederzeit bearbeitet oder als Video exportiert werden.

Der Link zur Aufzeichnung bleibt immer erhalten und ändert sich nicht, auch wenn die Aufzeichnung bearbeitet wurde oder auf den Ursprung zurückgesetzt wurde.

# 5 Rollen und Berechtigungen

Ihre Rolle bestimmt die Funktionen, die Ihnen in einem Adobe Connect-Meeting in Bezug auf Freigabe, Übertragung und andere Aktivitäten zur Verfügung stehen. Für die Teilnahme in einem Meetingraum sind drei Rollen verfügbar: Veranstalter, Moderator und Teilnehmer. Anhand der Symbole im Teilnehmer-Pod können Sie die Rolle eines Benutzers erkennen und ob der Benutzer zur Verbindung ein Mobilgerät verwendet.

Der Ersteller eines Meetings wird standardmäßig als Veranstalter angegeben. Der Veranstalter legt die Rollen aller Teilnehmer fest und kann andere Teilnehmer zu Meetingveranstaltern ernennen. Die einzelnen Rollen haben folgende Berechtigungen:

**Moderator Moderatoren** können Inhalte freigeben, die bereits aus der Bibliothek in den Meetingraum geladen wurden. Sie können Inhalte vom eigenen Computer freigeben. Freigegebene Materialien umfassen Adobe Presenter-Präsentationen (PPToder PPTX-Dateien), Flash-Anwendungsdateien (SWF-Dateien), Bilder (JPEG-Dateien), Adobe PDF-Dateien, MP3-Dateien und FLV-Dateien. Sie können Ihren Bildschirm für alle Teilnehmer freigeben, chatten und Live-Audio und Video übertragen. Moderatoren können Audioübertragungen auf ihren eigenen Computern stummschalten.

**Teilnehmer (registriert)** Registrierte Teilnehmer können das Material anzeigen, das der Moderator freigegeben hat. Zudem können sie die Audio- und Videoübertragungen des Moderators hören bzw. sehen und den Text-Chat verwenden. Teilnehmer können Audioübertragungen auf ihren eigenen Computern stummschalten.

**Teilnehmer (Gast)** Sa Gastteilnehmer können das Material anzeigen, das der Moderator freigegeben hat. Zudem können sie die Audio- und Videoübertragungen des Moderators hören bzw. sehen und den Text-Chat verwenden. Teilnehmer können Audioübertragungen auf ihren eigenen Computern stummschalten.

### 6 Hilfreiche Links zu Adobe Connect

Offizielle Hilfe-Seite von Adobe: https://helpx.adobe.com/de/adobe-connect/using/user-guide.html

Hinweise zur Nutzung von Adobe Connect, Fernuniversität Hagen: https://wiki.fernuni-hagen.de/helpdesk/index.php/Kategorie:Lehren\_Adobe\_Connect

Erste Schritte in Adobe Connect - Tipps und Tricks für den Einstieg (Video, 50 min): <u>https://www.youtube.com/watch?v=osGrdXik544</u>

Adobe Connect - Die Grundlagen | Tutorial in Deutsch (4 Videos mit vielen guten Hinweisen): <u>https://www.youtube.com/watch?v=rvaUuTpy8yw</u>